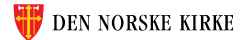

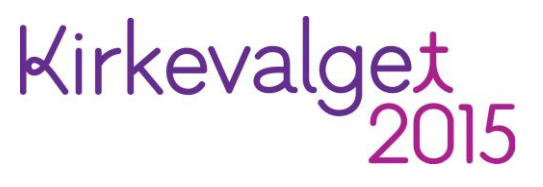

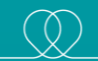

# Brukerveiledning til ny valgmodul

Plan for lokalt valg, kandidatinformasjon, utskrifter

Versjon 1.1 – mai 2015

## Kort om nyutviklingen av DKR 2014-2015

- De kirkelige registrene (DKR) har siden innføringen av eKirkebok vært fordelt på to forskjellige portaler.
- Den gamle portalen, «medlemsregisteret», var tiden i ferd med å løpe fra.
- Kirkerådet har flyttet de nødvendige modulene i det gamle «medlemsregisteret» over på samme portal som eKirkebok (Liferay)
- Prosjektet ble ferdigstilt primo mai 2015 og de gamle modulene er fjernet

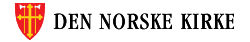

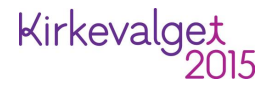

# Innlogging

- Innloggingen har ikke blitt forandret nevneverdig
- Nettadresse er som før: register.kirken.no
- Brukernavn og passord er uendret

| DEN NORSKE KIRKE |              |            |     |  |
|------------------|--------------|------------|-----|--|
| Logg inn         | til De kirke | lige regis | tre |  |
| Brukernavn:      |              |            |     |  |
|                  |              |            |     |  |
| Passord:         |              |            |     |  |
|                  |              |            |     |  |
| LOGG IN          |              |            |     |  |
|                  |              |            |     |  |

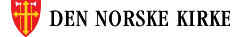

# Første skjermbilde

| DEN NORSKE KIRKE                                                     | Innlogget bruker: ANDERS EIDE<br>Innlogget org.enhet: OSLO BISPEDØMME<br>Aktiv brukerprofil: OSLO BISPEDØMME Velg |
|----------------------------------------------------------------------|----------------------------------------------------------------------------------------------------|
| Hjelp til bruk Handlinger 🔹 Medlemskap 🔹 Statistikk 🔹 Medlemsregiste | Hielp Logg ut                                                                                                    |
| Sist oppdatert 08.07.2014 kl. 12.44. Versjon 6.2.1, 08.07.2014.      |                                                                                                    |
| Informasjon om De kirkelige registrene                               |                                                                                                    |

Første skjermbilde i De kirkelige registrene (DKR) er likt som tidligere, men det har kommet et nytt alternativ i toppmenyen – «Kirkevalg».

Ved å velge «Kirkevalg» får man opp følgende nedtrekksmeny:

| Medlemsregister        | Kirkevalg 🔻                       |    |
|------------------------|-----------------------------------|----|
| 07.2014.               | Plan for lokalt valg              |    |
|                        | Kandidatlister bispedømmerådsvalg |    |
|                        | Kandidatinformasjon               |    |
|                        | <u>Utskrifter</u>                 |    |
| l venstre på siden.    | Registrere valgresultat           |    |
| arte opp eKirkebok før | <u>Resultater og statistikk</u>   |    |
| ang du trykker ENTER   | <u>Maler og hjelp</u>             | ıå |

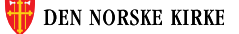

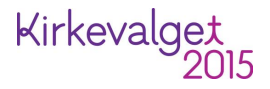

# «Plan for lokalt valg»

#### Første skjermbilde under «plan for lokalt valg» ser slik ut:

| DEN NOR<br>De kirkelige r                                                                        | SKE KIRKE                 | ······································ |             | Innlogget bruker:<br>Innlogget org.enhet:<br>Aktiv brukerprofil:                                                                                                    | Anders eide<br>Oslo Bispedømme<br>Oslo Bispedømme                                                                   | Hielp Logg ut | Velg |
|--------------------------------------------------------------------------------------------------|---------------------------|----------------------------------------|-------------|----------------------------------------------------------------------------------------------------|----------------------------------------------------------------------------------------------------|---------------|------|
| Hjelp til bruk 🛛 Handlinger 🍷                                                                    | Medlemskap 💌 Statistikk 💌 | Medlemsregister                        | Kirkevalg 💌 |                                                                                                    |                                                                                                    |               |      |
| Plan for lokalt valg                                                                             | OSLO BISPEDØMME           |                                        |             |                                                                                                    |                                                                                                    |               |      |
| Velg hvilket sokn du skal planlegge valg for:<br>Fellesråd soknet ligger under<br>Velg fellesråd |                           |                                        |             | Tips<br>Trenger du oversikt over alt som s<br>lokalt kirkevalg?<br>Skriv ut skjema<br>Det finnes også andre dokumenter<br>planleggingen.<br>Gå til Maler og hjelp<br>Frister<br>10.06.15 Alle opplysninger klare til<br>10.08.15 Manntallslister klare for g | skal fylles inn under planlegging av<br>r og maler som kan være til hjelp i<br>l uttrekk til valgkort<br>gjennomsyn |               |      |
| Copyright 2011 <b>Den norske kirke</b>                                                           |                           |                                        |             |                                                                                                    |                                                                                                    |               |      |
|                                                                                                  |                           |                                        |             |                                                                                                    |                                                                                                    |               |      |

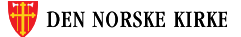

# «Plan for lokalt valg» - forberedelse

Til høyre på første siden finnes det blant annet en link til et skjema med oversikt over alle opplysninger det er behov for under utfylling av sidene under «plan for lokalt valg». Dette kan være til hjelp for de som ønsker å ha alle opplysningene klare innen man begynner registreringen.

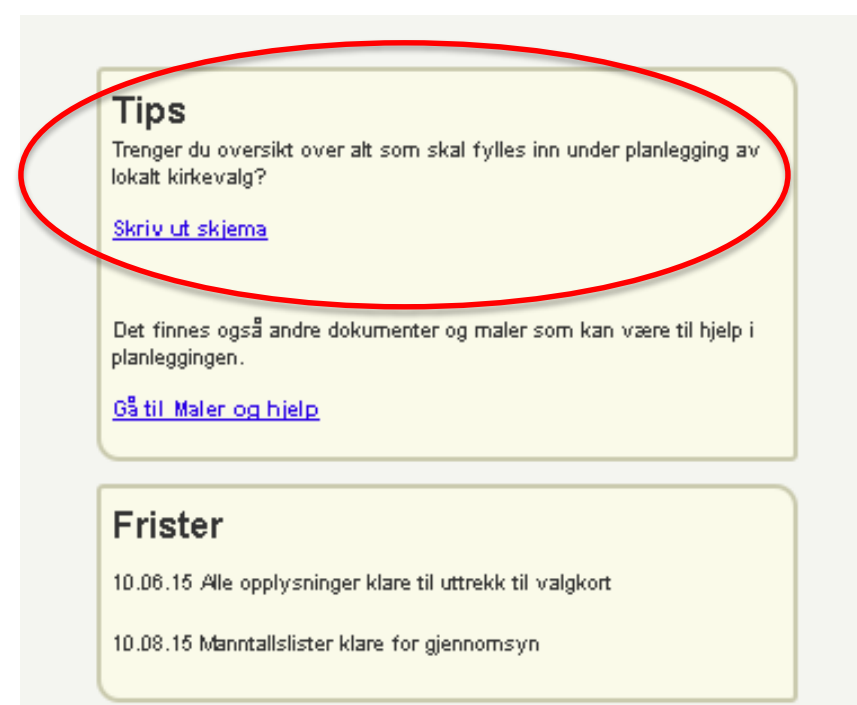

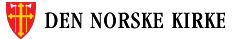

# Velge sokn

Velg først fellesråd (kun de fellesråd man har tilganger til er tilgjengelige):

| Velg hvilket sokn du skal planlegge valg for: |
|-----------------------------------------------|
| Fellesråd soknet ligger under                 |
| Velg fellesråd                                |
| Velg fellesråd                                |
| ASKER KIRKELIGE FELLESRÅD                     |
| BÆRUM KIRKELIGE FELLESRÅD                     |
| DØVEKIRKENES FELLESRÅD                        |
| KIRKELIG FELLESRÅD I OSLO                     |
|                                               |
|                                               |

Velg deretter sokn (kun de sokn man har tilganger til blir tilgjengelige):

| Velg hvilket sokn du skal planlegge valg for: |   |
|-----------------------------------------------|---|
| Fellesråd soknet ligger under                 |   |
| ASKER KIRKELIGE FELLESRÅD                     | ] |
| Velg sokn                                     |   |
| ASKER SOKN                                    |   |
| HEGGEDAL SOKN                                 |   |
| HOLMEN SOKN                                   |   |
| VARDÅSEN SOKN                                 |   |
| ØSTENSTAD SOKN                                |   |

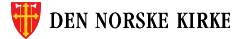

## Plan for lokalt valg - wizard

|   | DEN NORSKE KIRKE                                                                                                    | Innlogget bruker:<br>Innlogget org.enhet | ANDERS EIDE<br>t:OSLO BISPEDØMME |
|---|----------------------------------------------------------------------------------------------------|------------------------------------------|----------------------------------|
|   | De kirkelige registrene                                                                                                    | Aktiv brukerprofil:                      | OSLO BISPEDØMME                  |
|   |                                                                                                    |                                          |                                  |
|   | Hjelp til bruk Handlinger 🔻 Medlemskap 🔻 Statistikk 🔻 Medlemsregister Kirkevalg 💌                                               |                                          |                                  |
|   | Blan for lokalt valg ASKER SOKN i ASKER KIRKELIGE FELLESRÅD i OSLO BISPEDØMME                                                   |                                          |                                  |
| q | 1. Om menighetsrådet 2. Tid og sted 3. Nominasjonskomité 4. Kandidatlister Oppsummering                                         |                                          |                                  |
|   | 1 Com monicipatorôdat                                                                                                    |                                          |                                  |
|   | , om menighetsradet                                                                                                    |                                          |                                  |
| 1 | Er soknet med i prøveordning med felles menighetsråd? De soknene som gjennomfører forsøk med felles menighetsråd for flere sokn | krysser «ja», øvrige                     | krysser anei».                   |
| Ŋ |                                                                                                    |                                          |                                  |
|   |                                                                                                    |                                          |                                  |
|   |                                                                                                    |                                          |                                  |
|   | Lagre                                                                                                    | este                                     |                                  |

Når man velger sokn, blir man ledet inn i en «wizard» som leder en gjennom hele prosessen (rød ring). Spørsmål/ledetekst og svarfelter ligger til venstre på sidene (gul ring). Hjelpetekst ligger til høyre på sidene (grønn ring). «Lagre» og «neste» finnes nederst i høyre hjørne (ved å trykke «neste» lagres også endringene) (blå ring).

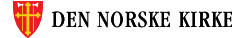

#### 1. Om menighetsrådet - ikke prøveordning

#### Dersom soknet ikke er med i prøveordning med felles menighetsråd velges det «nei». Vinduet vil da bli som følger:

| $\left( \right)$ | Er soknet med prøveordning med felles menighetsråd?<br>©Ja<br>Wei | De soknene som gjennomfører forsøk med felles menighetsråd for flere sokn krysser «ja», øvrige krysser «nei».                                    |
|------------------|-------------------------------------------------------------------|----------------------------------------------------------------------------------------------------|
|                  | Hvor mange medlemmerskal det velges til menighetsrådet?           | Hvis soknet gjennomfører forsøk med felles menighetsråd for flere sokn skal det her kun stå det antall medlemmer som velges fra<br>dette soknet. |
|                  | Antali medlemmer Antali varamedlemmer                             |                                                                                                    |
| $\left<\right.$  | Velg 🔻 5 💌                                                        |                                                                                                    |
|                  |                                                                   |                                                                                                    |
|                  | Vennligst velg antall medlemmer for menighetsråd!                 |                                                                                                    |
|                  |                                                                   |                                                                                                    |
|                  |                                                                   |                                                                                                    |
|                  |                                                                   |                                                                                                    |
|                  |                                                                   |                                                                                                    |
|                  |                                                                   | Lagre                                                                                                    |

Fyll inn antall medlemmer i nedtrekksmenyen til venstre (4, 6, 8 eller 10) og antall varamedlemmer i høyre nedtrekksmeny (minst 5). Trykk så «lagre» og/eller «neste».

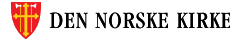

## 1. Om menighetsrådet – ved prøveordning

Dersom soknet *er* med i prøveordning med felles menighetsråd velges det «ja». Vinduet vil da bli som følger:

| Er soknet med i prøveordning med felles menighetsråd?                     | De soknene som gjennomfører forsøk med felles menighetsråd for flere sokn krysser «jø», øvrige krysser «nei».                                    |
|---------------------------------------------------------------------------|----------------------------------------------------------------------------------------------------|
| Ja                                                                        |                                                                                                    |
| ©Nei                                                                      |                                                                                                    |
| Velg hväme(t) sokn som skal ha felles menighetsråd med det valgte soknet: | Legg til sokn ved å velge sokn i nedtrekksmenyen og trykke legg til.                                                                             |
| HEGGEDAL SOKN   Legg til                                                  |                                                                                                    |
| Du må velge minst ett sokn som ditt sokn skal ha felles menighetsråd med  |                                                                                                    |
| Sokn                                                                      |                                                                                                    |
| Ingen valgte sokn Fjern                                                   |                                                                                                    |
|                                                                           |                                                                                                    |
| Hvor mange medlemmer skal det velges til menighetsrådet?                  | Hvis soknet gjennomfører forsøk med felles menighetsråd for flere sokn skal det her kun stå det antall medlemmer som velges fra<br>dette soknet. |
| Actain medlemmer Antall varamedlemmer                                     |                                                                                                    |
| Veig 💌 5 💌                                                                |                                                                                                    |
|                                                                           |                                                                                                    |
| Vennligst velg antall medlemmer for menighetsråd!                         |                                                                                                    |

Legg til de sokn man har felles menighetsråd med og se at de kommer riktig i listen. Fyll så inn antall medlemmer i nedtrekksmenyen nederst til venstre (antallet medlemmer fra det aktuelle soknet iht vedtatt forsøk) og antall varamedlemmer i nedtrekksmenyen til høyre (iht vedtatt forsøk). Trykk så «lagre»/«neste».

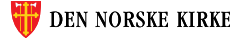

## 2. Tid og sted - forhåndsstemming

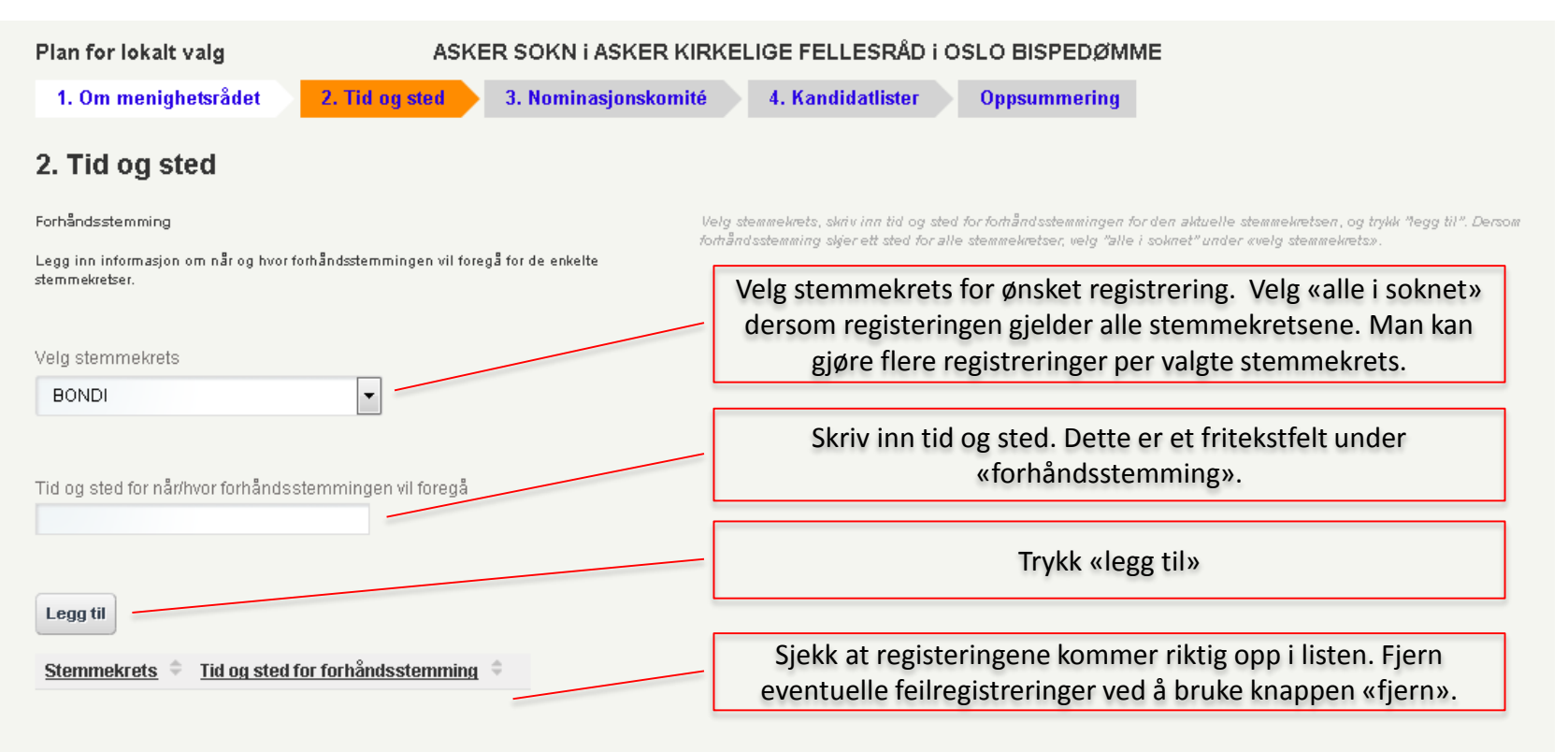

Man kan når som helst gå nederst på siden og trykke «lagre», for å være sikker på at arbeid man har gjort ikke blir borte.

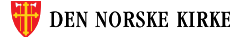

## 2. Tid og sted - valgting

| Valgting                                                               | Velg stemmekrets, legg inn valglokale og tider for valget, og trykk "legg til". Gør dette for alle stemmekretser i soknet. Dersom det<br>er mer en att tiderem nå en den kan det lange mer enn én medistrainer nå samme stemmekrets |
|------------------------------------------------------------------------|----------------------------------------------------------------------------------------------------|
| Fyll inn tider og steder for valg på selve valgdagen(e)                |                                                                                                    |
| Velg stemmekrets BONDI                                                 | Velg stemmekrets for ønsket registrering. Det må registreres<br>noe på alle stemmekretsene. Man kan gjøre mer enn én<br>registrering per valgte stemmekrets dersom det er nødvendig.                                                |
| Valglokale Lokalets adresse                                            | Skriv inn valglokalets navn i det første feltet og lokalets<br>adresse i det andre feltet.                                                                                                    |
| Dato og tid<br>13.09.2015 (kun i enkelte kommuner), fra kl. til kl.    | l enkelte kommuner avholdes det valgting også søndag. Dersom din kommune kun avholder valgting mandag, la felter for søndag<br>stå tomme med mindre det avholdes valgting i kirken i fortengelsen av denne søndagens gudstjeneste.  |
| 14.09.2015, fra kl. 09:00 til kl. 12:00                                | Legg inn tidspunkt for valgting i valgt stemmekrets.                                                                                                    |
| Legg til                                                               | Sjekk at registeringene kommer riktig opp i listen.                                                                                                    |
| Stemmekrets Valglokale                                                 | Adresse Dato Start Slutt                                                                                                    |
| Legg inn tid og sted for alle stemmekretser i soknet.                  |                                                                                                    |
| Forrige                                                                | Lagre                                                                                                    |
| Trykk til slutt «lagre»/«neste». N<br>«wizard'en» ved å trykke «forrig | lan kan gå tilbake til forrige steg i<br>e».                                                                                                    |

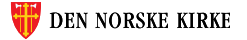

## 3. Nominasjonskomité

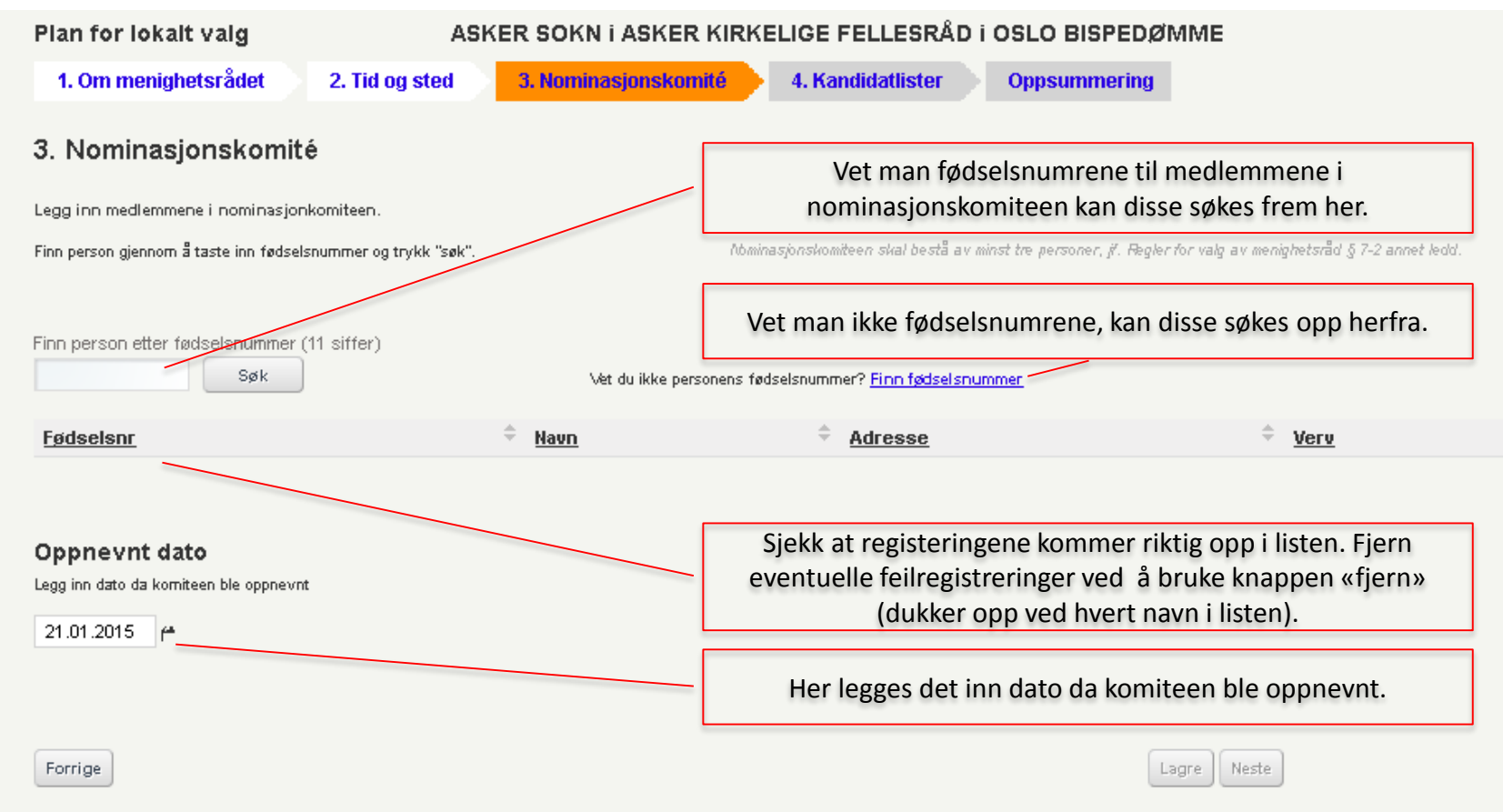

Trykk til slutt «lagre»/«neste». Man kan gå tilbake til forrige steg i «wizard'en» ved å trykke «forrige».

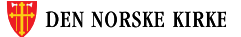

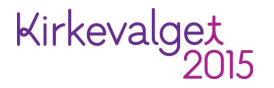

#### 3. Nominasjonskomité – legg til medlem

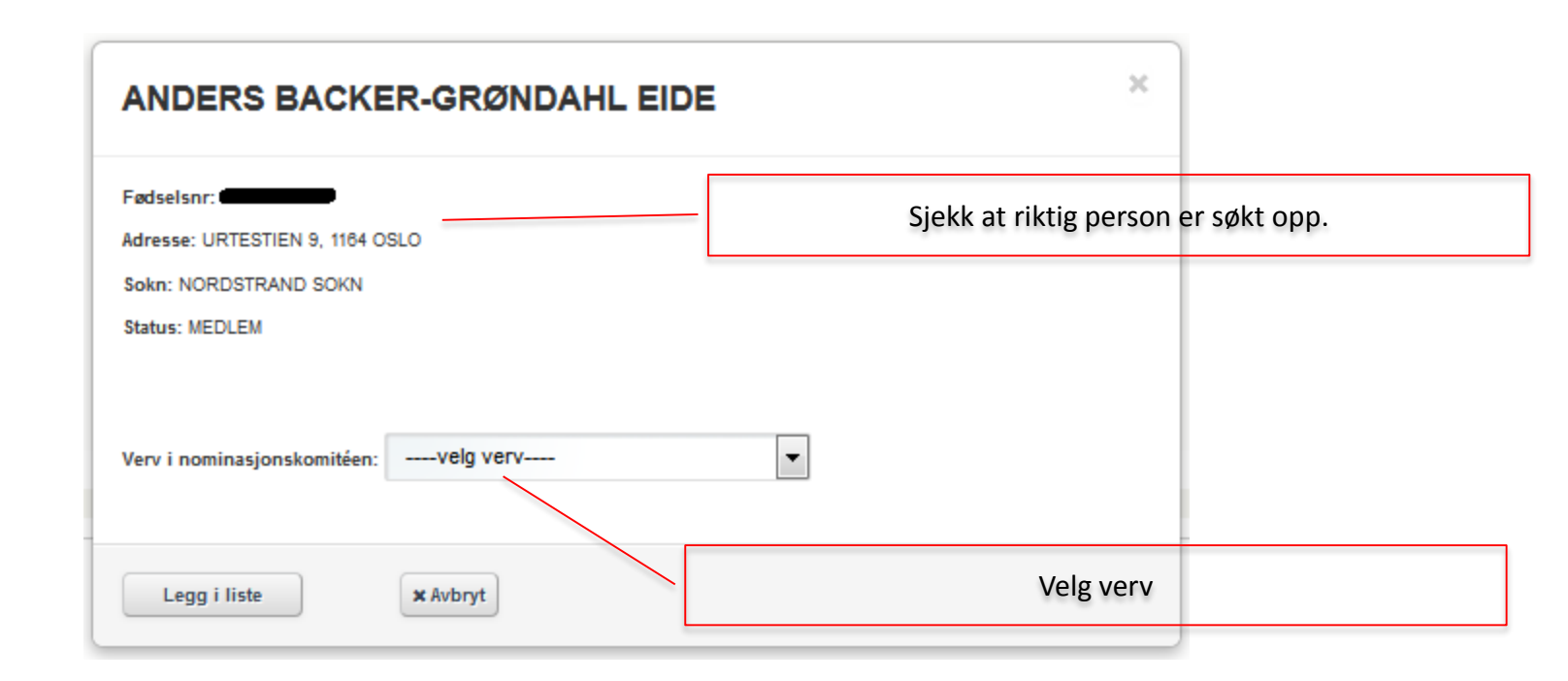

Trykk «legg i liste» for å legge personen til. Man kan avbryte ved å trykke «avbryt».

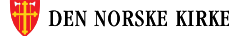

## 4. Kandidatlister – nominasjonskomiteens liste

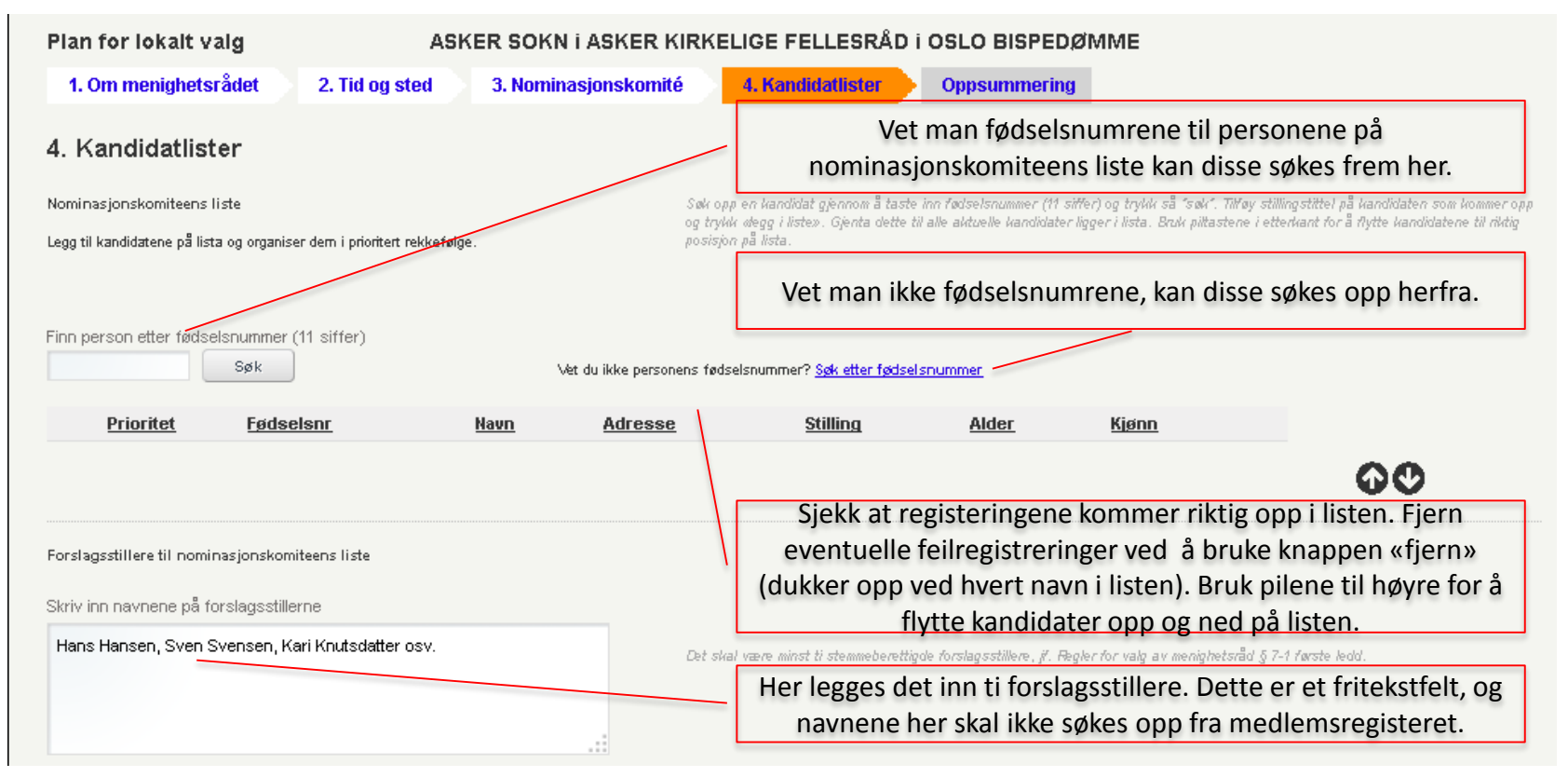

Merk! Man kan ikke trykke «lagre» før man har svart på spørsmål om det finnes andre kandidatlister og ev. spørsmål om kunngjøring av supplerende nominasjon.

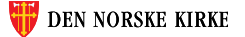

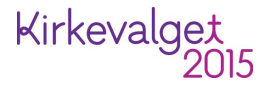

#### 4. Kandidatlister – legg til kandidat

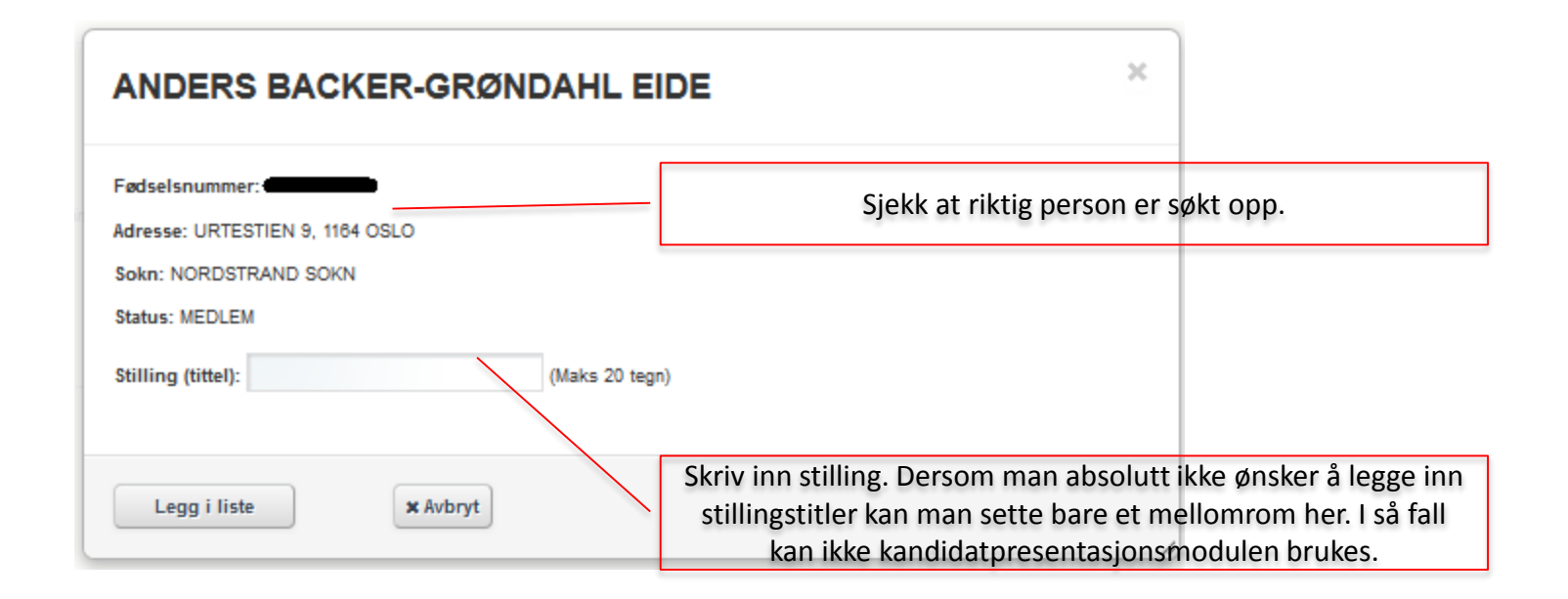

Trykk «legg i liste» for å legge personen til. Man kan avbryte ved å trykke «avbryt».

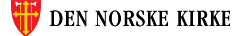

#### 4. Kandidatlister – andre lister

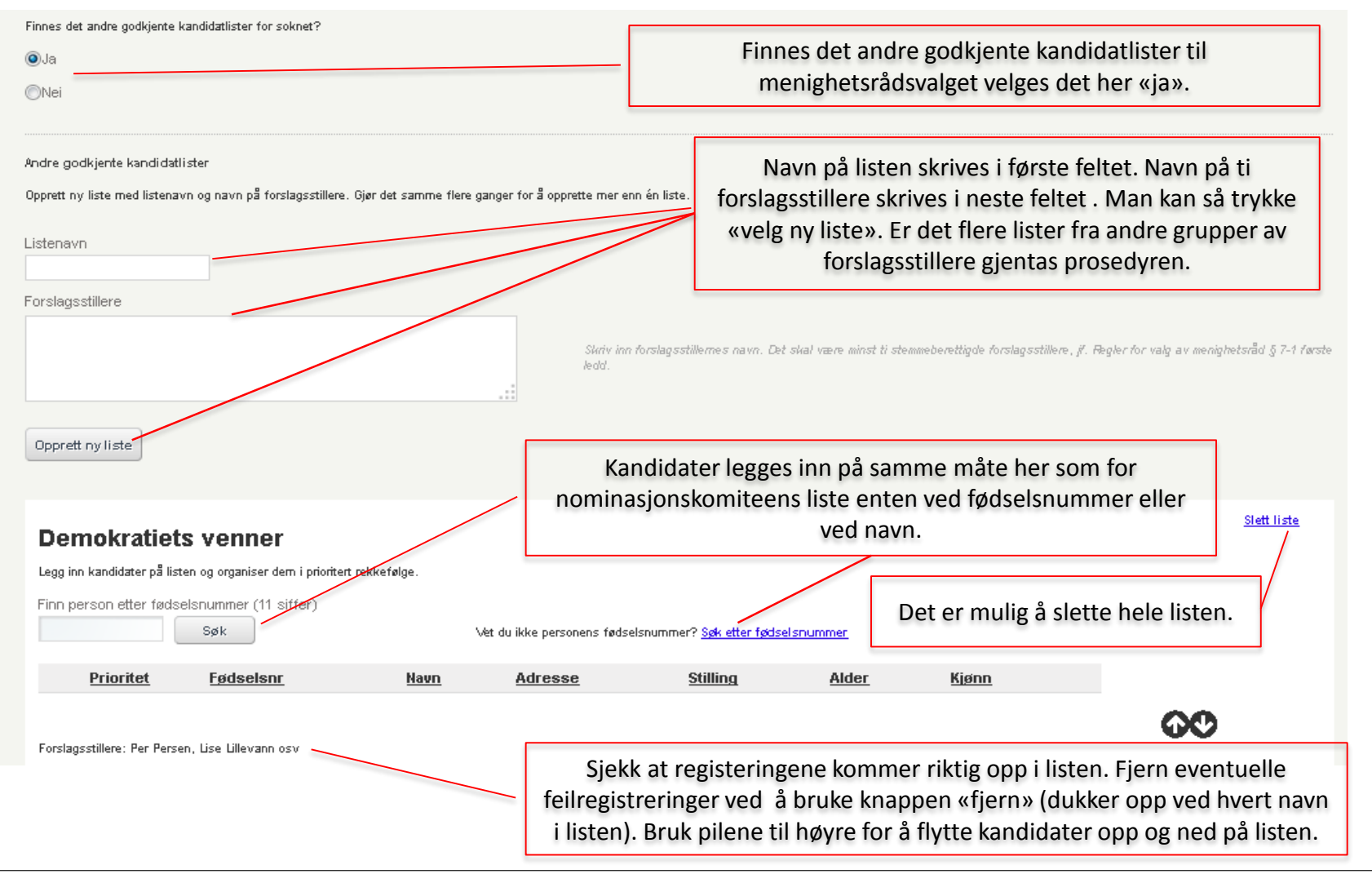

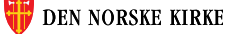

#### 4. Kandidatlister – eventuell supplerende nominasjon

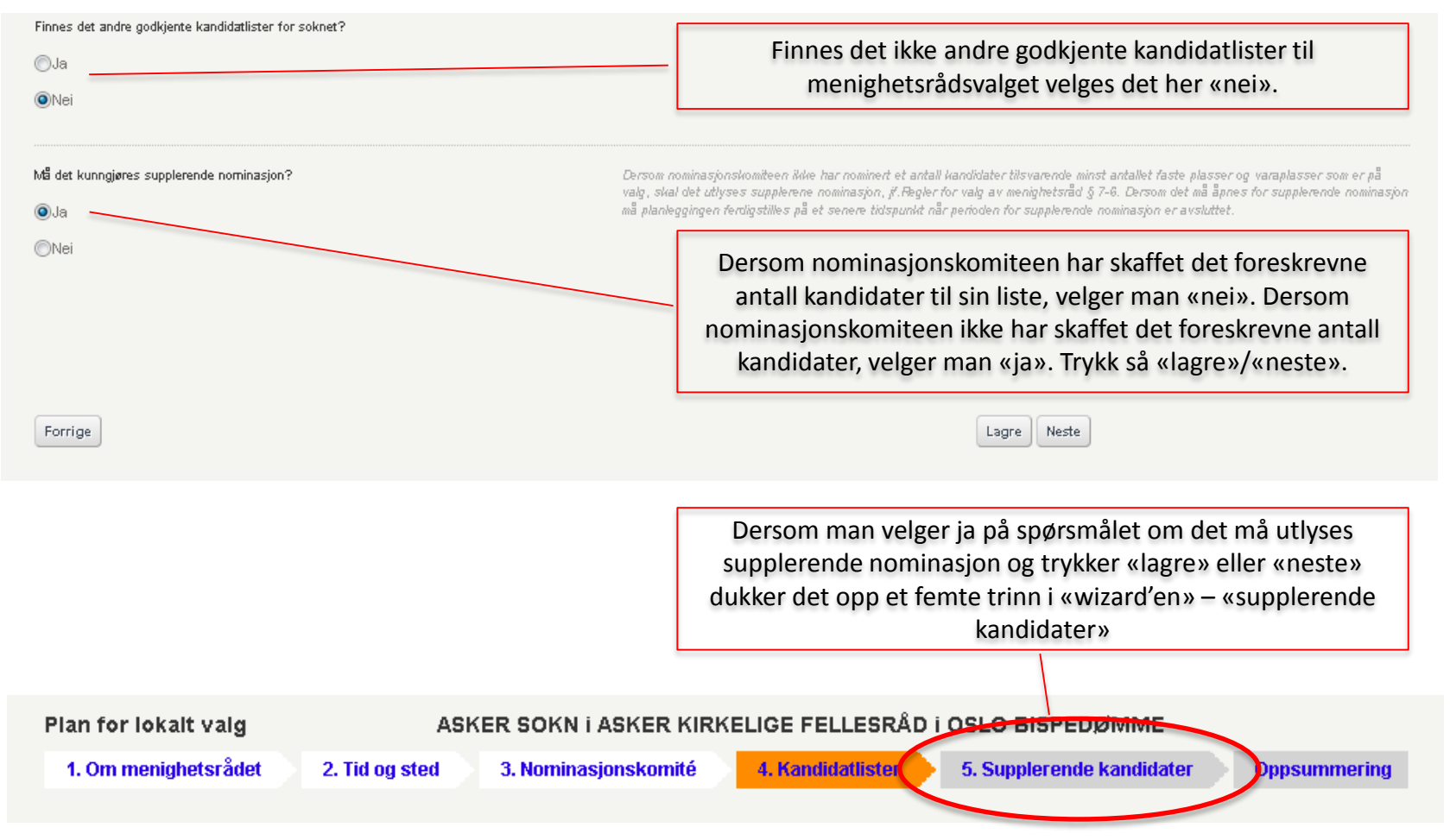

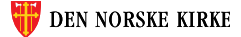

#### 5. Supplerende kandidater

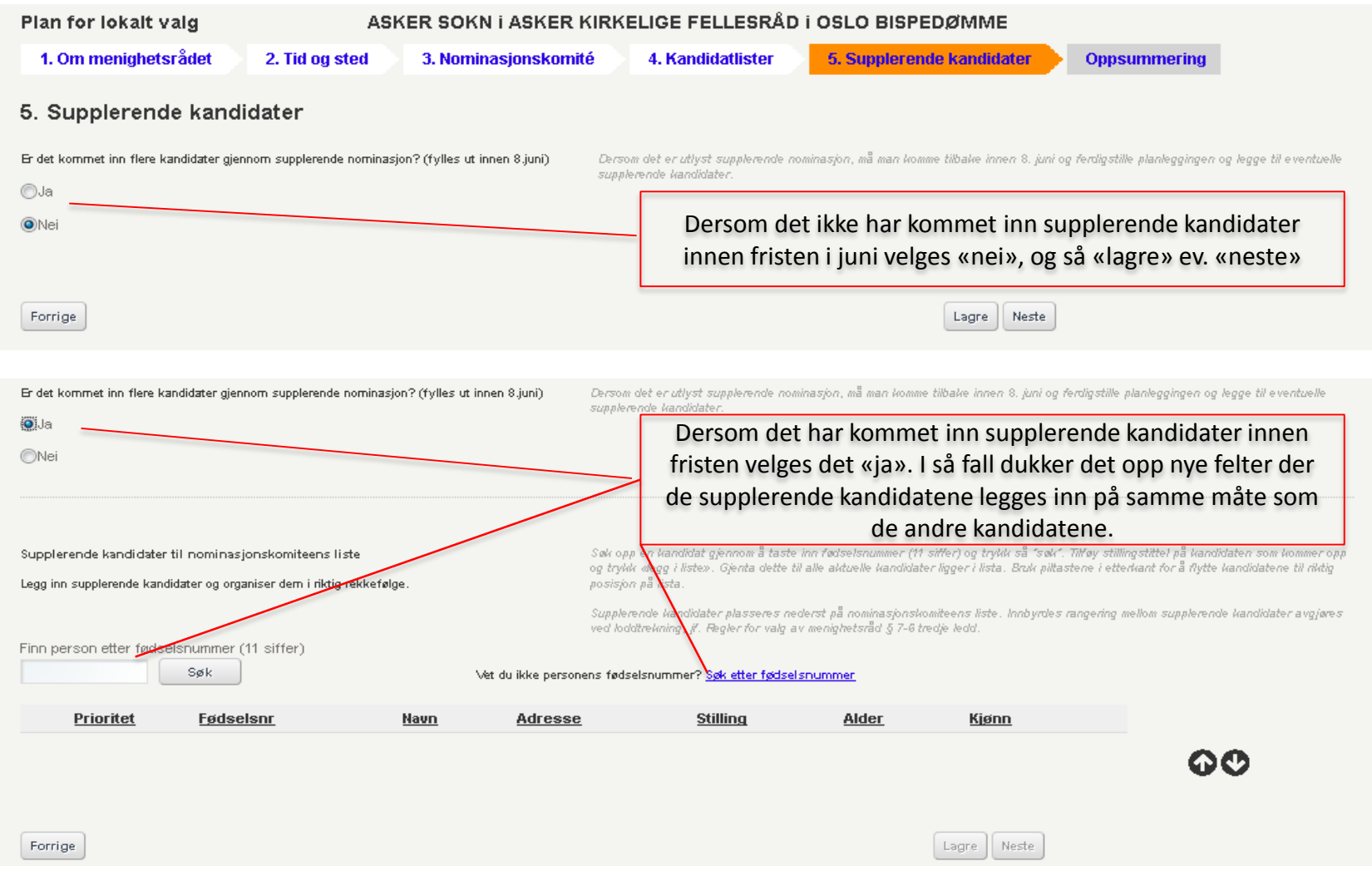

 $( \cap$ 

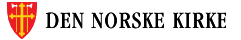

#### Oppsummering

På oppsummeringssiden får man oversikt over alle innlagte opplysninger:

| Plan for lokalt valg                                                                                        | ASK                      | ER SOKN I ASKER KIR  | KELIGE FELLESRÅD                                        | i OSLO BISPEDØMME                                                                                            | <u>Skriv ut</u> |
|----------------------------------------------------------------------------------------------------|--------------------------|----------------------|---------------------------------------------------------|----------------------------------------------------------------------------------------------------|-----------------|
| 1. Om menighetsrådet                                                                                        | 2. Tid og sted           | 3. Nominasjonskomité | 4. Kandidatlister                                       | 5. Supplerende kandidater Oppsumr                                                                            | nering          |
| Oppsummering                                                                                                |                          |                      | Alle opplysningene                                      | e kan enkelt skrives ut. Utskriftsvisnir<br>åpnes i en ny fane.                                              | ng              |
| Om menighetsrådet                                                                                           |                          |                      |                                                         | (                                                                                                    | <u>Endre</u>    |
| Antall medlemmer i menighetsrådet: 6                                                                        |                          |                      |                                                         |                                                                                                    |                 |
| Antali varamedlemmer: 5                                                                                     |                          |                      |                                                         |                                                                                                    |                 |
| Tid og sted<br>Forhåndsstemming                                                                             |                          |                      |                                                         |                                                                                                    | Endre           |
| Alle i soknet: Hverdager kl 10-14, meni                                                                     | ghetskontoret            |                      |                                                         |                                                                                                    |                 |
| \algting                                                                                                    |                          |                      |                                                         |                                                                                                    |                 |
| BONDI stemmekrets:<br>13.09.2015, kl 14:00-20:00, Skolen, Sko<br>14.09.2015, kl 09:00-21:00, Skolen, Sko    | oleveien 1<br>oleveien 1 |                      | Finner man feil i op<br>«endre» på det pu<br>tilbake ti | opsummeringen kan man enkelt tryk<br>unktet man har funnet feil, og man ta<br>il dette stedet i «wizard'en». | ke<br>as        |
| VETTRE stemmekrets:<br>13.09.2015, kl 14:00-20:00, Hallen, Hall<br>14.09.2015, kl 09:00-21:00, Hallen, Hall | plassen 2<br>plassen 2   |                      |                                                         |                                                                                                    |                 |

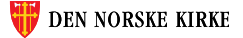

#### Oppsummering – melding om ferdigstillelse

Helt nederst på oppsummeringssiden finner man følgende:

| Forrige                                                                                                    | Planlegging for soknet er ferdigstilt med<br>riktige opplysninger til valgkort |
|----------------------------------------------------------------------------------------------------|--------------------------------------------------------------------------------|
|                                                                                                    | Send inn ><br>Legg inn plan for nytt sokn >>                                   |
|                                                                                                    | <u>Skriv ut</u>                                                                |
| Dersom alle opplysninger er lagt inn og det ser riktig ut, huker<br>man av i boksen for at planleggingen er ferdigstilt og trykker<br>«send inn». Man gir da beskjed til Kirkerådet om at<br>opplysningene for soknet er klare for uttrekk til valgkortet. |                                                                                |
| Ønsker man å begynne innleggelse av opplysninger for et nytt<br>sokn kan man velge denne snarveien tilbake til startsiden for<br>«plan for lokalt valg».                                                                                                   | Det er også mulig å bestille utskrift fra bunnen av<br>oppsummeringssiden.     |

Man er nå klar til å gå videre til valget «kandidatinformasjon» i hovedmenyen «kirkevalg»:

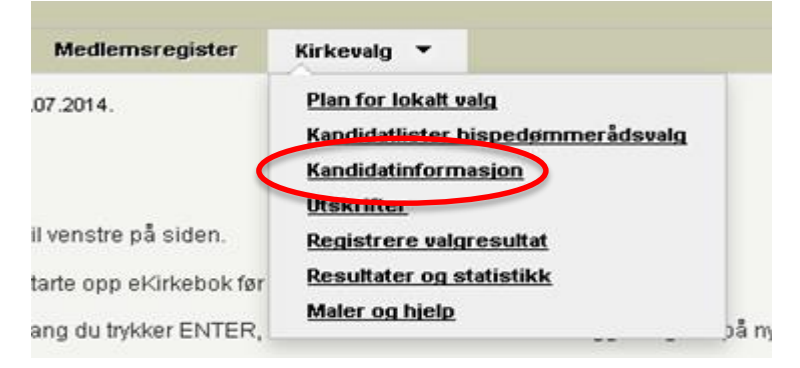

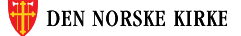

#### «Kandidatinformasjon» - velge sokn - ny «wizard»

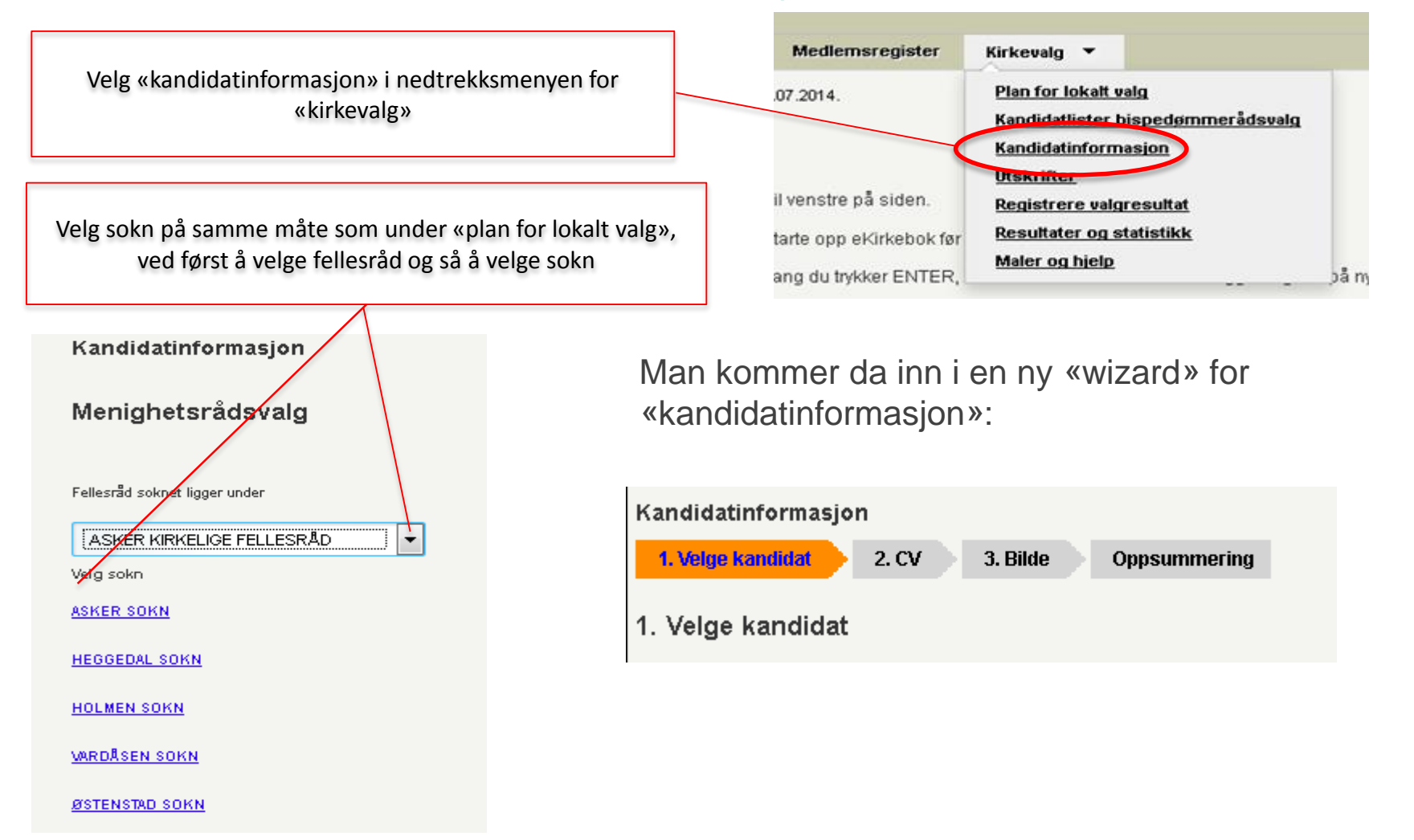

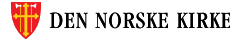

#### 1. Velge kandidat

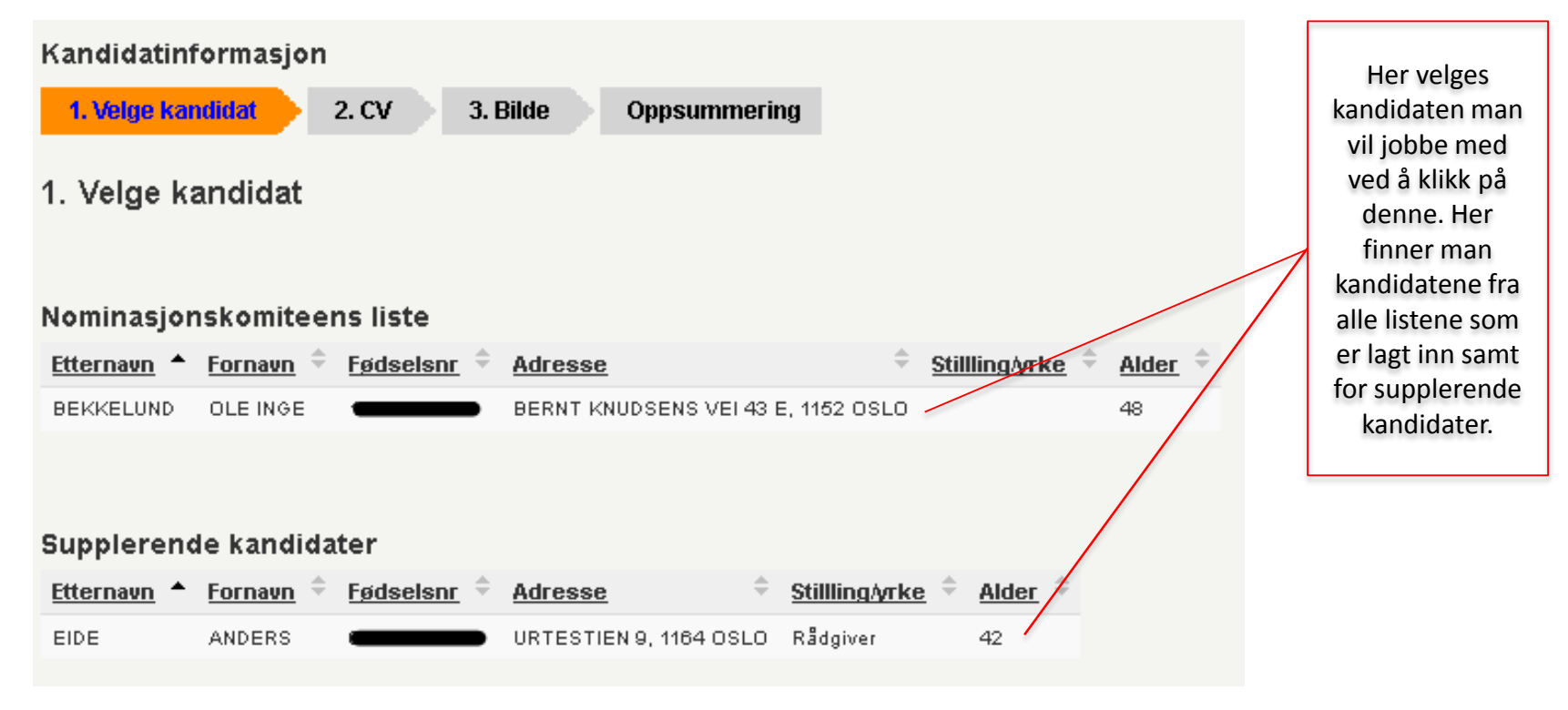

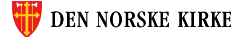

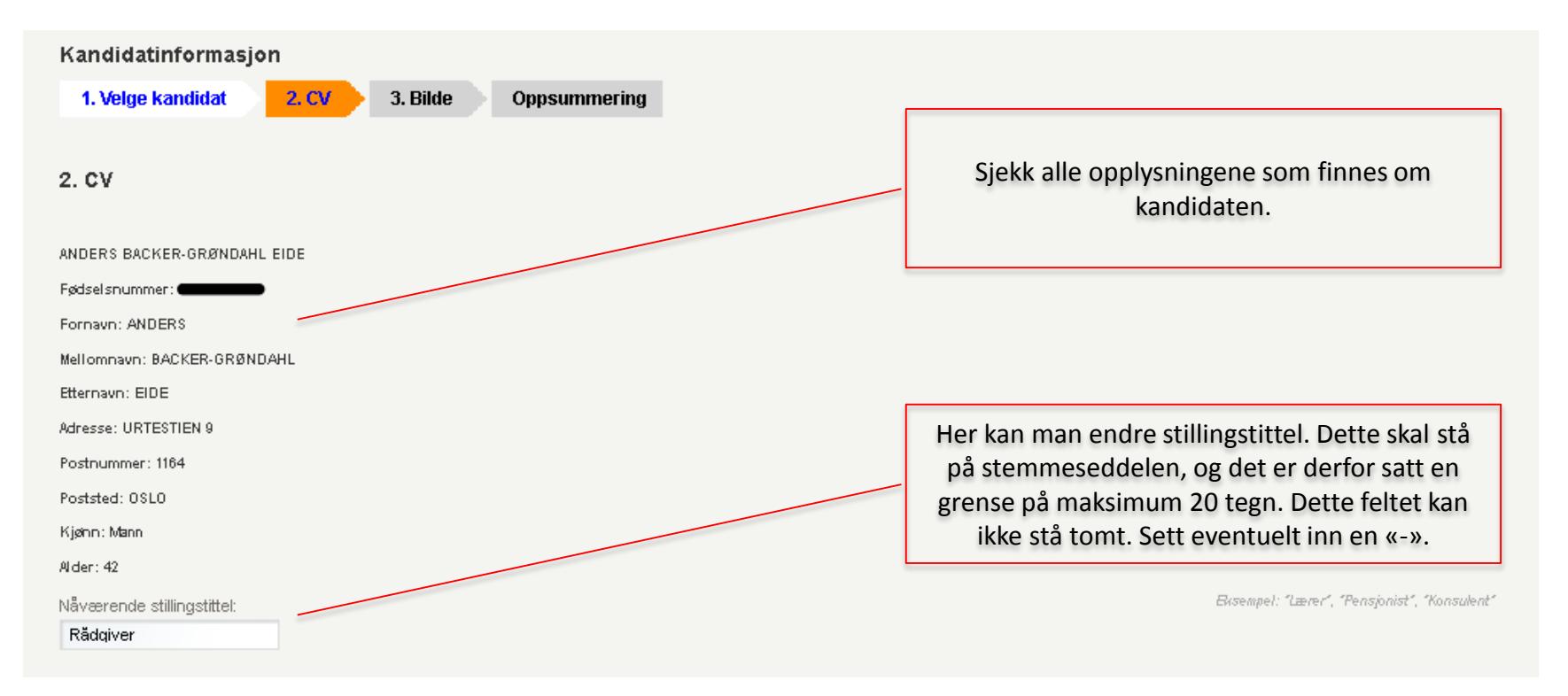

Man kan når som helst gå nederst på siden og trykke «lagre», for å være sikker på at arbeid man har gjort ikke blir borte.

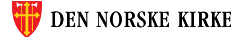

#### 2. CV – II

| Arbeid certaring Autoanning                                      |              |        |                                                                                                    |                |
|------------------------------------------------------------------|--------------|--------|----------------------------------------------------------------------------------------------------|----------------|
| Stillings I ilei / naun på uldanning + arbeidss led/s kulles led | <b>Дл на</b> | År ∎   |                                                                                                    |                |
| Cand. theol., Universitet i Oslo TF                              | 1996         | 2001   | Wakainum fem Noligere anbeidserfininger / ukanninger.                                                                                          | Legg inn       |
| Kirkeforvalter, Klrkelig fellesräd i Oslo                        | 2003         | 2012   | Legg (nn. shillingshite) ifoto det er en nibeldsentering<br>eller navn på skullare i førs det er en Gabroing, samt<br>miteldet beskels det end | arbeids-       |
|                                                                  |              |        | Eksempel : "Barnehages i yrer, Grefsen karnehage"                                                                                              | erfaringer og  |
|                                                                  |              |        |                                                                                                    | studier        |
|                                                                  |              |        |                                                                                                    |                |
|                                                                  |              |        |                                                                                                    |                |
|                                                                  | tir star     | He m   |                                                                                                    |                |
|                                                                  |              | 2.0    | (1886) Discu po Seno cello un vención estero tradicione de la del como de la del como de la del como como como                                 |                |
|                                                                  |              |        | Eksempel : «Kenights sälasladar, ünstaren                                                                                                    | Legg inn       |
|                                                                  |              |        | nenight state.                                                                                                    | kirkelige verv |
|                                                                  |              |        |                                                                                                    |                |
|                                                                  |              |        |                                                                                                    |                |
|                                                                  |              |        |                                                                                                    |                |
| Offentige verv                                                   |              |        |                                                                                                    |                |
| Tillel på ueru + organisasionins i lusion                        | )țir ita     | År III |                                                                                                    |                |
|                                                                  |              |        | Wekanum tem reliver reliver encate eller Valigere offertilige verv                                                                             |                |
|                                                                  |              |        | Eksempel : «Leuter av Fikbl, tireftsen skolte»                                                                                                 | Legg inn       |
|                                                                  |              |        |                                                                                                    | offentlige     |
|                                                                  |              |        |                                                                                                    | verv           |
|                                                                  |              |        |                                                                                                    |                |
|                                                                  |              |        |                                                                                                    |                |
|                                                                  |              |        |                                                                                                    |                |

Man kan når som helst gå nederst på siden og trykke «lagre», for å være sikker på at arbeid man har gjort ikke blir borte.

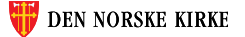

#### 2. CV – III Legg inn Satsningsområder satsnings-Områder i kirkens liv og planer kandidaten er særlig områder opptatt av. satsningsområder kandidaten vil prioritere (korte høyest. oppføringer) Legg inn Utfyllende presentasjon utfyllende presentasjon (helst kortfattet) Forrige Lagre Neste

Trykk «lagre»/«neste» når alt er ferdig.

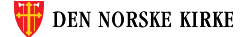

#### 3. Bilde

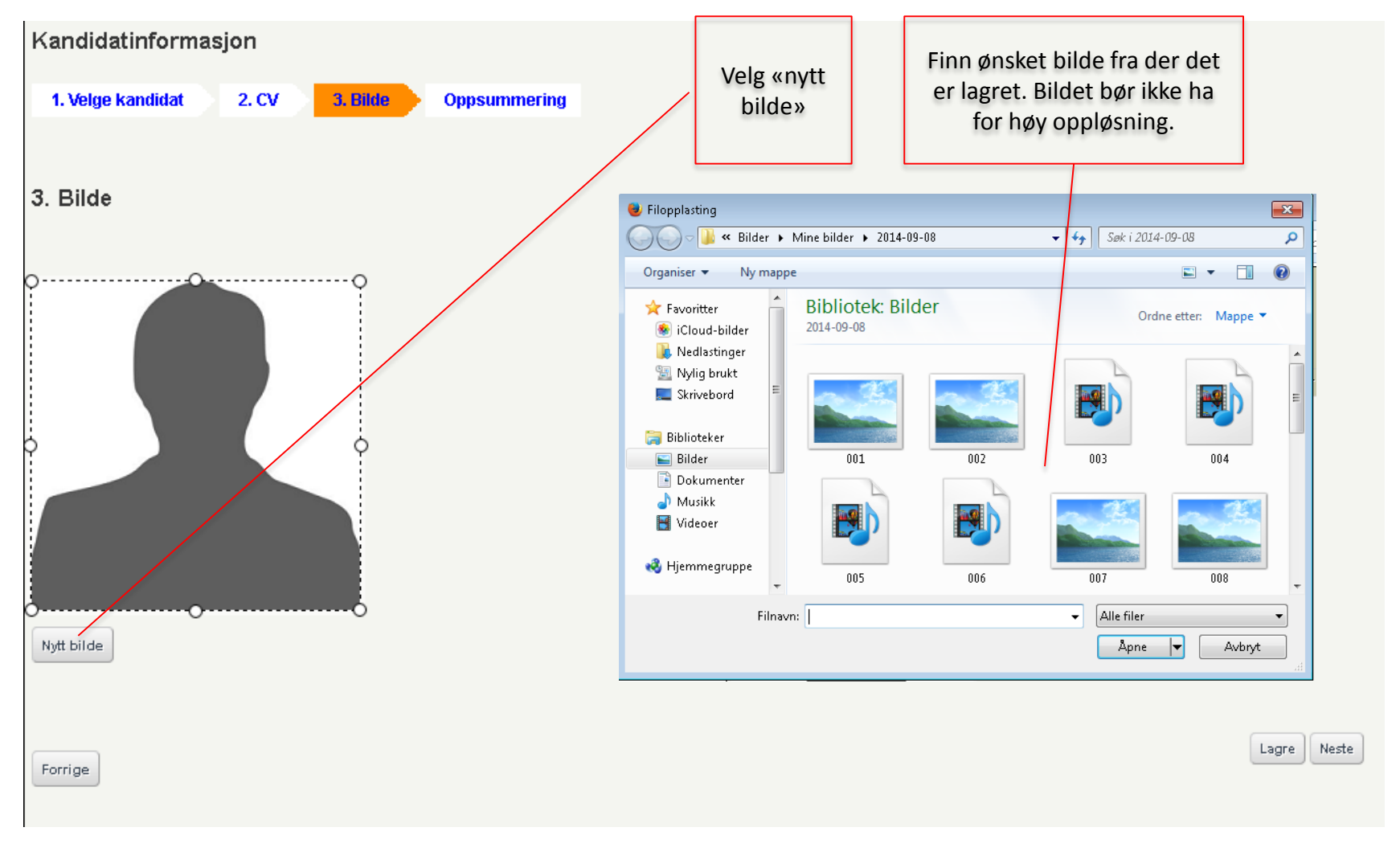

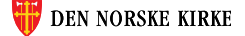

#### 3. Bilde forts.

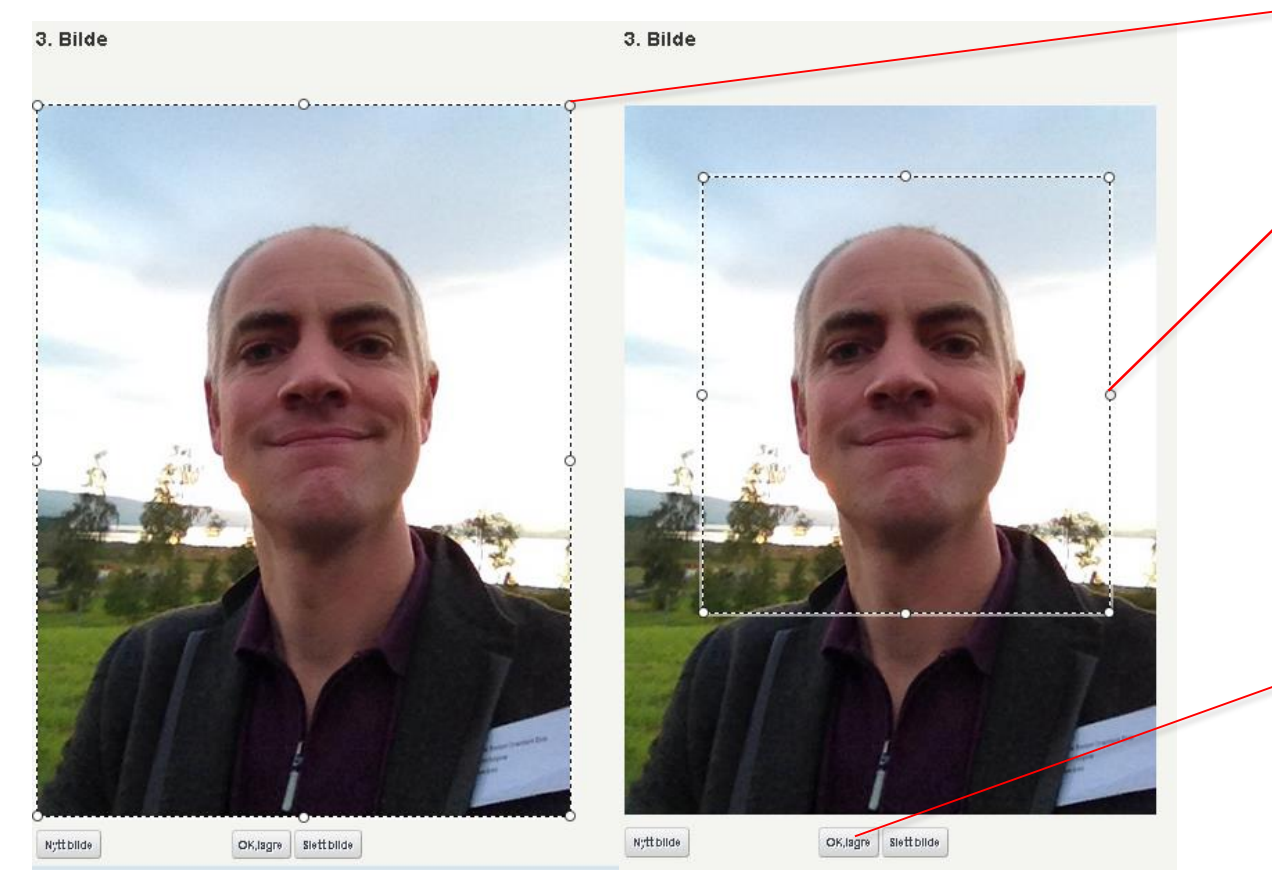

Dersom selve billedfilen er for stor og det er mye luft rundt ansiktet, kan man beskjære bildet. Flytt den stiplede linjen til ønsket posisjon

Når man er fornøyd kan man trykke «ok, lagre». Er man ikke fornøyd kan man velge «nytt bilde» (hvis man har et annet bilde) eller «slett bilde» hvis man ønsker ikke å ha bilde eller å legge til bilde senere.

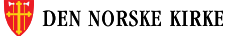

#### 3. Bilde

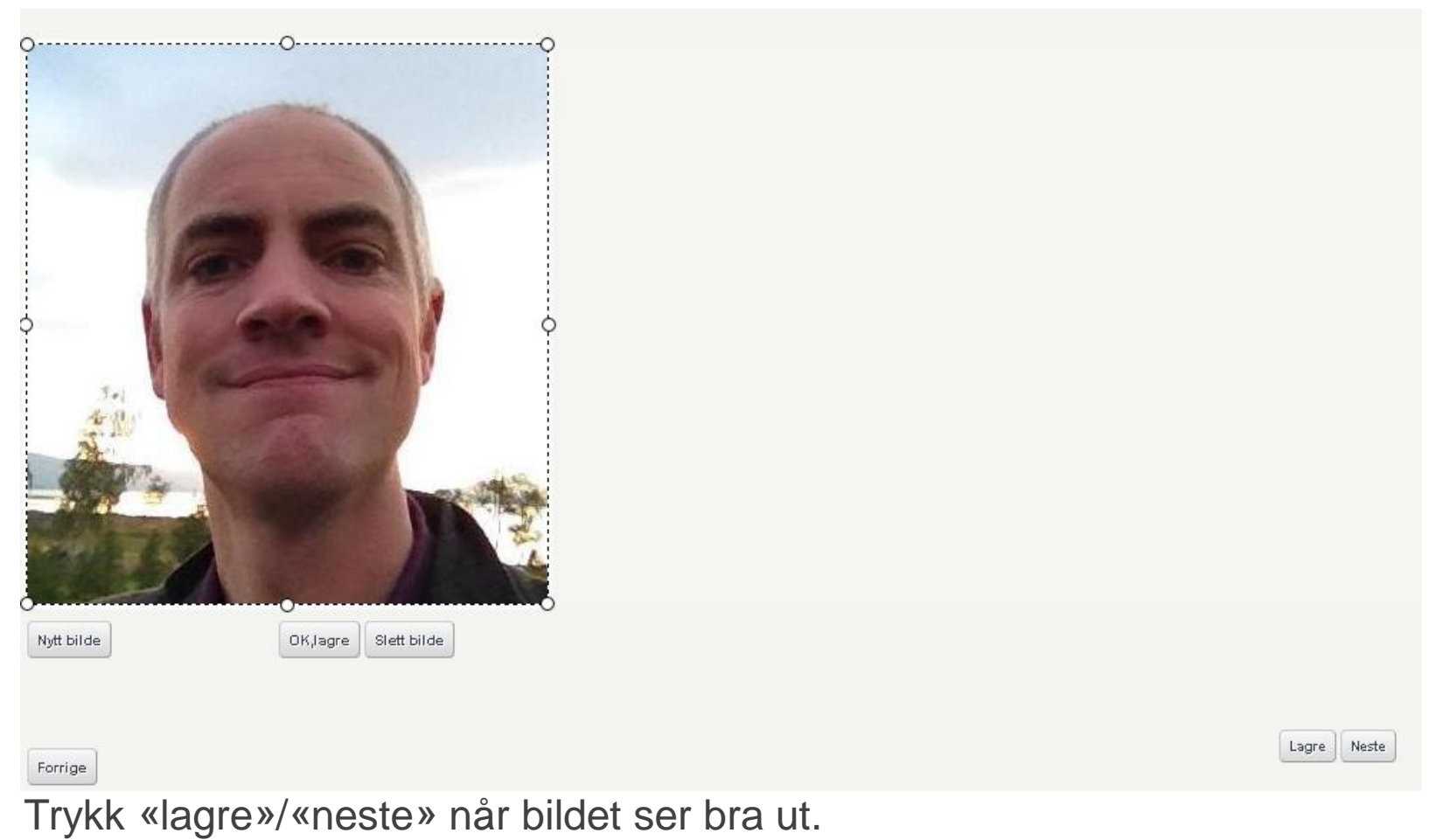

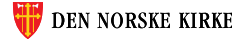

## Oppsummering – del 1

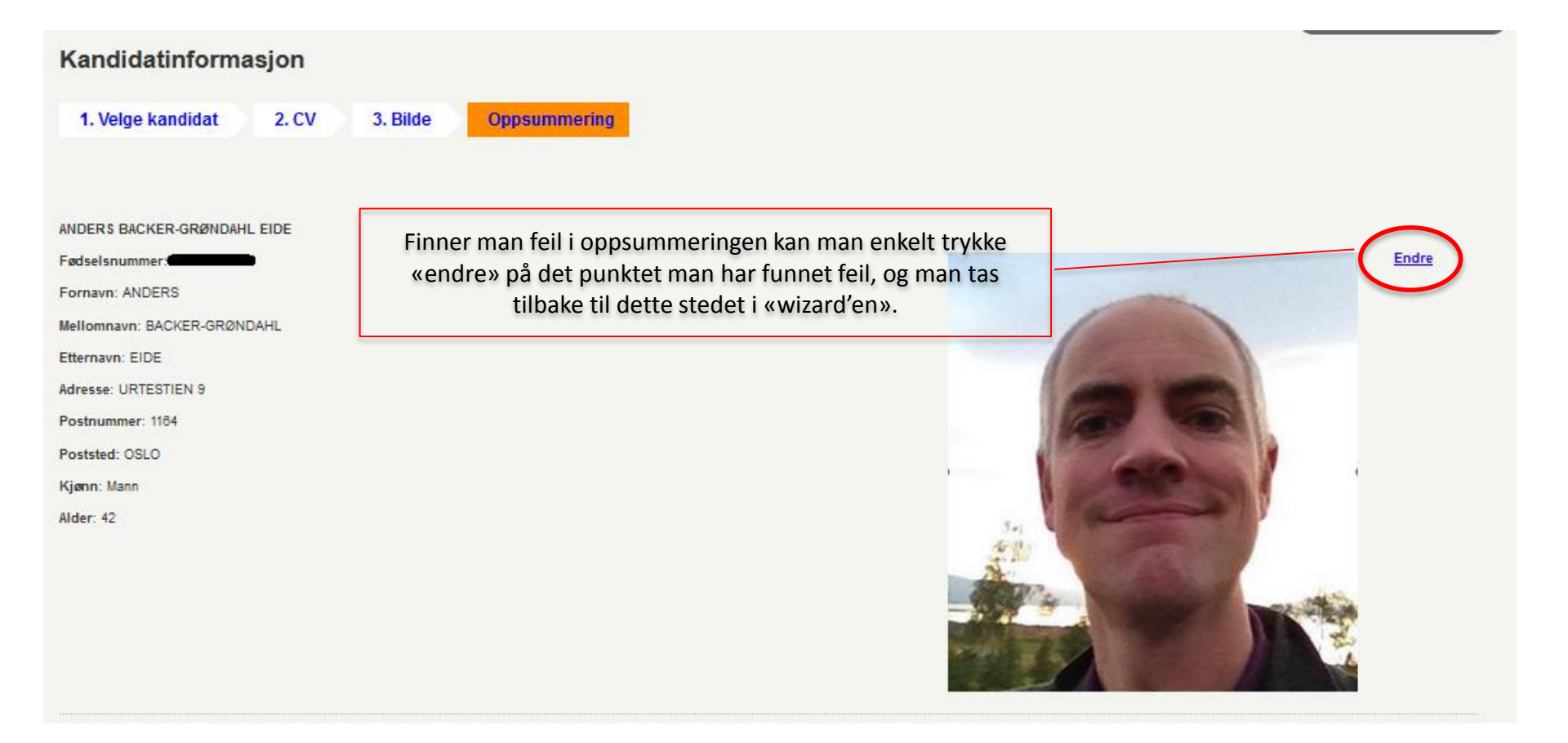

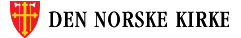

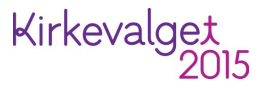

## Oppsummering – del 2

Finner man feil i oppsummeringen kan man enkelt trykke

«endre» på det punktet man har funnet feil, og man tas tilbake til dette stedet i «wizard'en».

#### Nåværende stilling

Rådgiver

 $\bigcirc$ 

#### Arbeidserfaring/ utdanning

Cand. theolø, Universitetet I Oslo TF 1996 2001 Kirkeforvalte, Kirkelig fellesråd i Oslo 2003 2012

#### **Kirkelige verv**

#### **Offentlige verv**

#### Satsningsområder

Demokrati og kirkeordning

#### Utfyllende presentasjon

Forrige

Ønsker man å begynne innleggelse av kandidatinformasjon for en ny kandidat i samme enhet eller for en ny enhet kan man velge denne snarveien tilbake til startsiden for «kandidatinformasjon» eller til steg 1. i wizarden «velge kandidat».

Lag ov for ny kandidat i samme enhet >> Vélg ny enhet >>

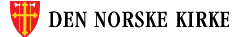

#### «Utskrifter»

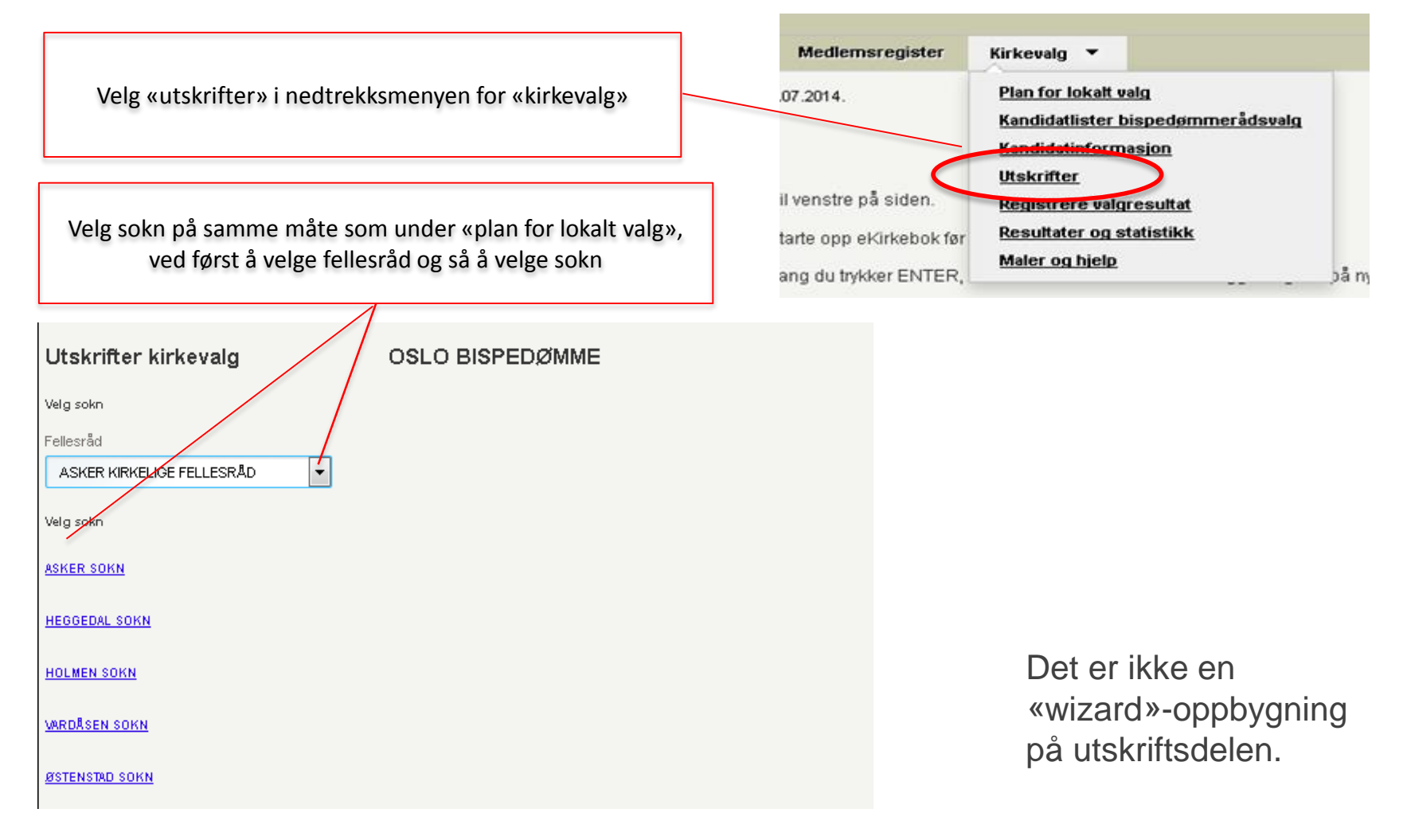

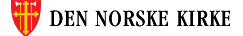

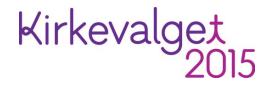

#### «Utskrifter» forts.

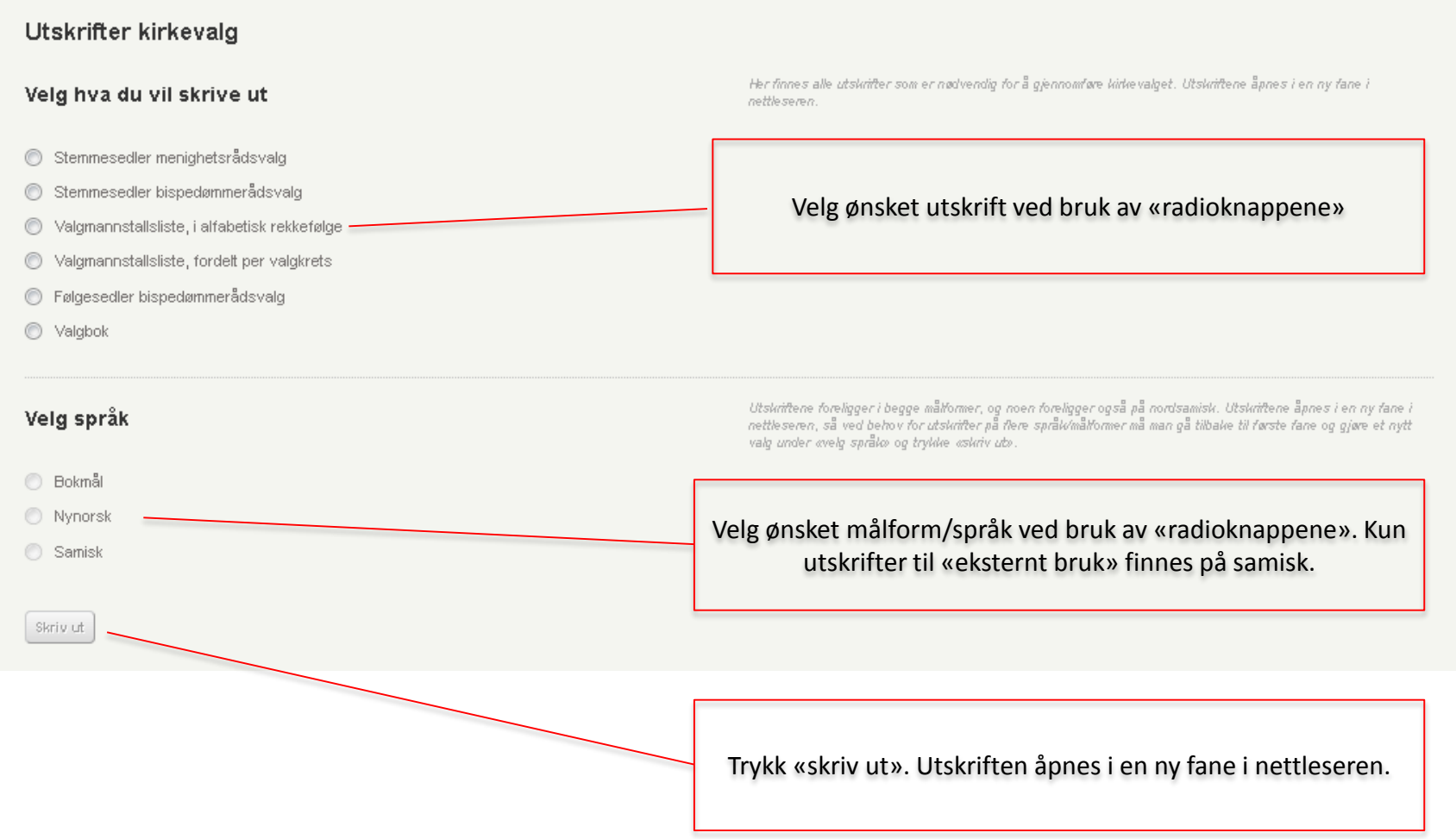

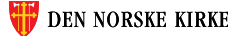

#### «Utskrifter» forts.

Forskjellige nettlesere kan oppføre seg forskjellig. Dette eksempelet er fra Firefox, der det er PDF-viser innebygget i nettleseren.

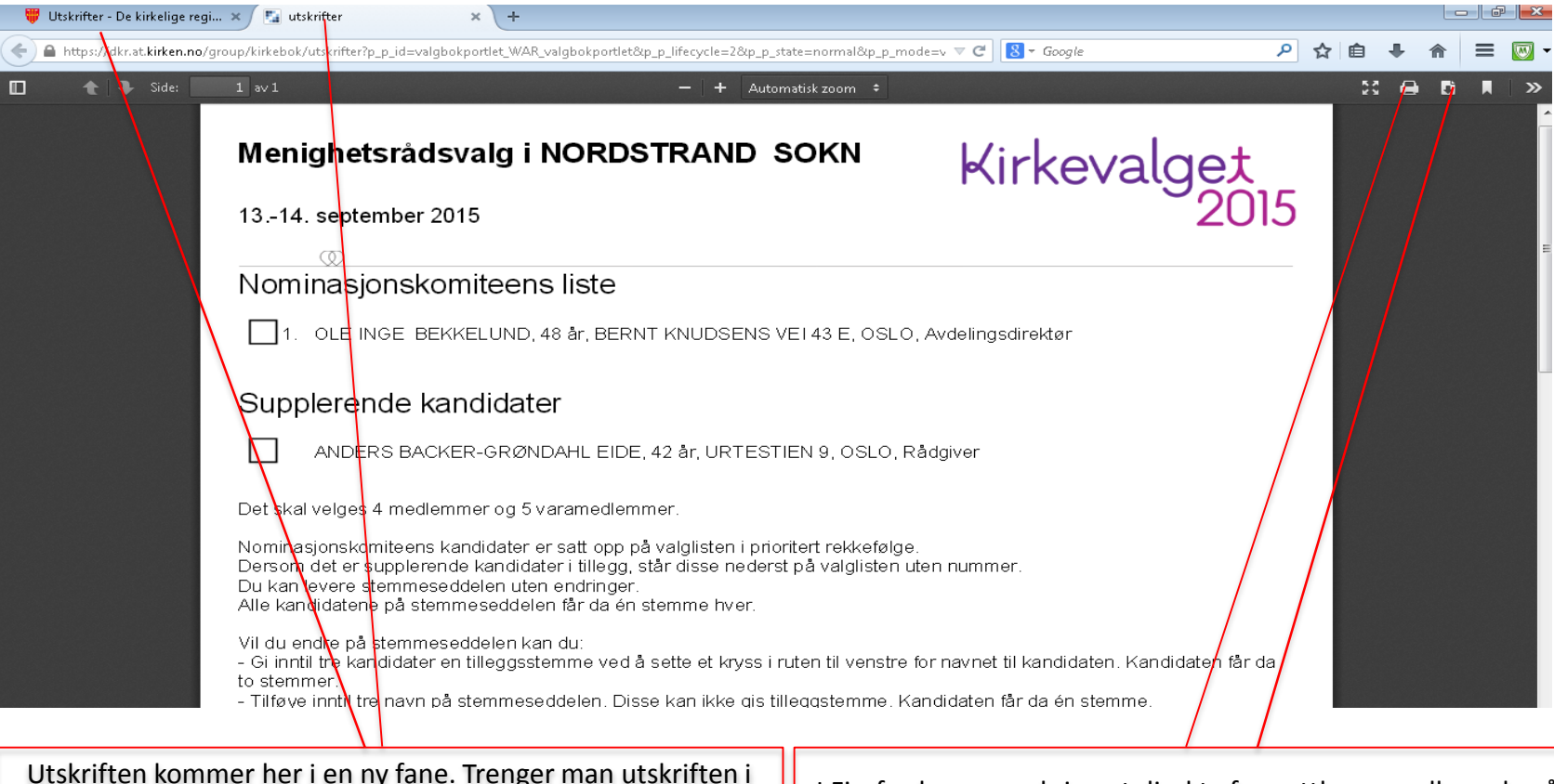

Utskriften kommer her i en ny fane. Trenger man utskriften i flere målformer/språk må man gå tilbake til forrige fane og gjenta prosedyren.

I Firefox kan man skrive ut direkte fra nettleseren eller velge å laste ned PDF-filen til senere bruk.

T

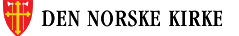

# LYKKE TIL!

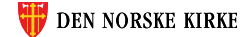